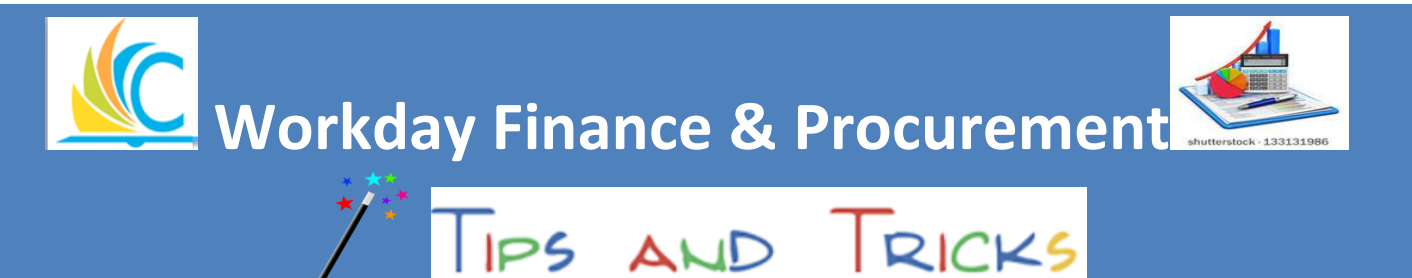

August 29, 2017

## Did you know..... Q fin supp con .....that you can use the Workday search field to quickly find information? If you're looking for specific information, simply type a brief description into the search field and hit enter to bring up related tasks and reports. Below are two examples. **Example 1:** Find supplier contract tasks and reports. Q find supp con workday Search Results Categories Search Results 2 items Common Tasks and Reports Assets **Find Expiring Supplier Contracts** Banking **Find Supplier Contracts**

## **Example 2:** Find purchase order tasks and reports.

|                | Q find pur ord       | workday.                                                                                                    |
|----------------|----------------------|----------------------------------------------------------------------------------------------------|
| Search Results |                      |                                                                                                    |
| Ca             | ategories            | Search Results 4 items                                                                                                    |
|                | Common               | Tasks and Reports                                                                                                    |
|                | Assets               | Find Purchase Order Schedules                                                                                                    |
|                | Banking              | Find Purchase Order Issue Group                                                                                                    |
|                | Expenses             | Find Purchase Orders                                                                                                    |
|                | Financial Accounting | View purchase order information for all seleted purchase orders. Details include version, company, PO status, memo, supplier, PO date, due date, amount, currency, supplier contract, and a list of receipts and invoices fo |

## To view, click the task or report you'd like to see.

Do you need help with Workday Finance & Procurement? Send your questions to: <u>wdfinance@clevelandmetroschools.org</u> or contact the help desk at: 216.838.0440

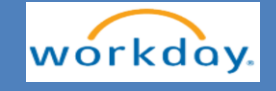